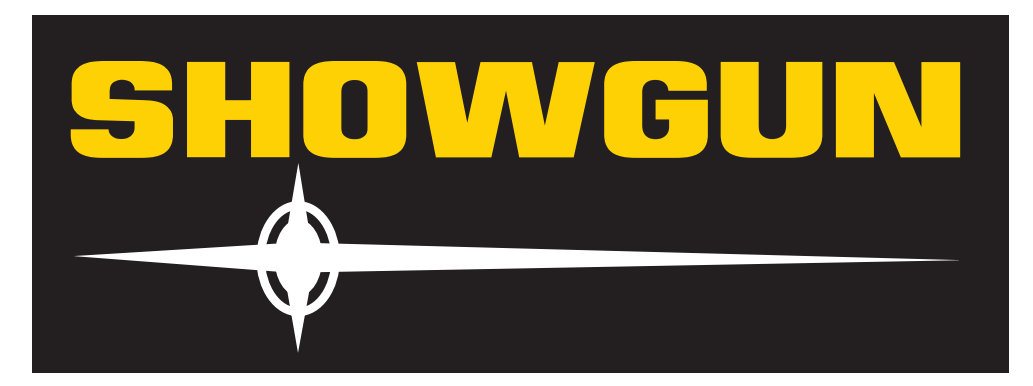

# Getting Started with SHOWGUN™

Use the following steps to set up and configure your SHOWGUN™ fixture:

# Unpack

Unpack your SHOWGUN<sup>m</sup> fixture and verify that it arrived undamaged. If the fixture is damaged, notify both the shipping agent and your sales agent immediately.

# Install Attachment Plugs

Install the correct power cord cap for your location. The cores in the mains lead are colored according to the following code:

- green and yellow = earth
- blue = neutral
- brown = live

Class 1 equipment - This equipment must be earthed .

# Mount

To mount the fixture upright, place the fixture on a sturdy, stable non-flammable surface that will support a weight of 63.5 kg (140 lb).

Truss mount the SHOWGUN fixture using it's custom mounting bracket and clamps and a safety cable attached to the fixture's base.

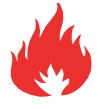

# WARNING!

SHOWGUN projects a powerful light beam that can generate intense heat. Do not point directly at other lights on the rig. Do not mount on or within 4 M of flammable objects.

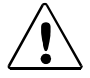

Caution!

SHOWGUN fixtures should be installed and operated by trained personnel only.

### Рошег Up

To power on the fixture, connect it to an appropriately-rated power source. (200-230V; 50-60Hz 14-12,18A). The fixture will begin an automatic homing process.

#### Caution!

Disengage Pan and Tilt locks before operating the fixture.

# SHOWGUN Onboard Menu System

Use LEFT and RIGHT arrows to move through the current menu level options Use the MENU button (on the left when viewing the display) to unlock the menu and move back to the previous menu level Use the previous menu level Use the MENU button (on the left when viewing the display) to unlock the menu and move back

# Configuring Your SHOWGUN Fixture

To Set the Start Channel on an SHOWGUN Fixture:

1. Access the fixture's menu system via the dot matrix display on the fixture's front panel.

*Note:* Navigation system buttons' functions invert automatically when the fixture is turned upside down.

- 2. Unlock the menu system by pressing and holding down the MENU button until the extended 2-line display appears. DMX ADDRESS MENU is the first option at the top menu level.
- 3. Press the ENTER button to select. The display will show SET DMX START CHANNEL:###. The display will show the start channel currently assigned to the fixture.
- 4. Use the UP and DOWN arrow buttons on the Navigation button to select a new DMX start channel. The display will flash a new option ready for selection.

Note: The last valid Start channel for an SHOWGUN fixture is based on the channel range required by fixture's module configuration. The last valid start channel for a standard configuration SHOWGUN fixture is 486 (512–30+1).

5. Press the ENTER button to accept the new DMX Start channel. The display will stop flashing when a new option is entered. The new option will not be stored until the ENTER button is pressed.

# **Getting Help**

You can find SHOWGUN information online at www.highend.com/support/ or contact High End Systems tech support by email at support@highend.com or by phone at 1.800.890.8989.